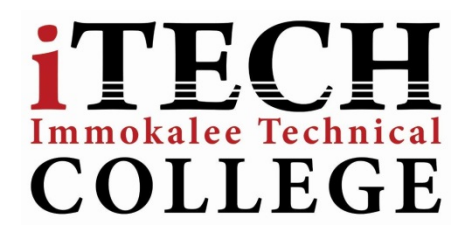

## Student Email Access for Immokalee Technical College

## Acceptable Use:

- Two-way communication between teacher and student and/or College and Student
- Students are allowed to email themselves and other iTECH staff members
- Email accounts are to be used for educational purposes ONLY

## How to Sync School Email to personal Device

## Apple iOS Device:

- 1. First select the **Settings** icon from the Phone or iPad.
- 2. Scroll down and select the Mail, Contacts, Calendars section.
- 3. At the top, select Add Account.
- 4. Select the **"Exchange"** from the list of mail accounts.
- 5. Enter your values for the required fields and select "Next" to proceed.

| Email       | User id (student #)@stu.collierschools.com |
|-------------|--------------------------------------------|
| Password    | Your Network Password                      |
| Description | Your Choice (i.e.) "School Email"          |
|             |                                            |

6. Enter values for the Server Address, Domain, Username and Password.

| Server   | webmail.collierschools.com        |
|----------|-----------------------------------|
| Domain   | prod.ccps.loc                     |
| Username | Your Network Username (student #) |
| Password | Your Network Password             |

a. Click Save once you've entered your information.

- 7. Once connected, the phone will prompt you to choose which services you would like to sync with your device. Select which services you would like to sync by changing the selection to **ON**.
  - a. Once you've completed your selection click "Save."
- 8. Your Student email account should now be successfully configured on your device. Return to the home screen and select the **Mail icon** to access your Student account. Please note, depending on your connection it can take several minutes for the synchronization of your mail profile to complete.

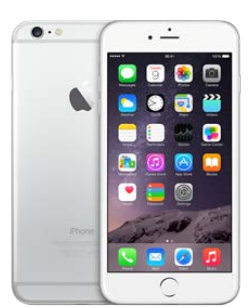